## 第56回熊本県医学検査学会の演題・抄録登録方法について

ー般演題登録の演題・抄録の受付は日臨技会員専門サイトからの web 受付で登録します。 【STEP1】から順に「次へ」をクリックし手入力を進めます。(詳細は後述)途中でログアウトや、 ブラウザを中断すると、演題の受付はできません。受付直後、演題受領メールを自動送信します。 <u>必ず最後のステップまで進んで登録を完了し、直後に送信される受領メールで内容を確認してく</u> ださい。

|  | STEP1<br>学会の選択 | <b>&gt;&gt;&gt;</b> | STEP2<br>利益相反の確認 | >>> | STEP3<br>演題の入力 | >>> | STEP4<br>抄録の入力またはアップロード | >>> | STEP5<br>入力内容の確認 | >>> | COMPLETE<br>登録完了 |  |
|--|----------------|---------------------|------------------|-----|----------------|-----|-------------------------|-----|------------------|-----|------------------|--|
|--|----------------|---------------------|------------------|-----|----------------|-----|-------------------------|-----|------------------|-----|------------------|--|

- 1. Web にて日臨技ホームページ (http://www.jamt.or.jp/) で、「会員専用ページ」をクリック。
- 2. 会員専用サイトに、会員 No、パスワードを入力しログインする。
- 3. 日臨技会員メニューの「演題発表」 →「演題・抄録登録」をクリック。

JAMT 一般社団法人日本臨床衛生検査技師会

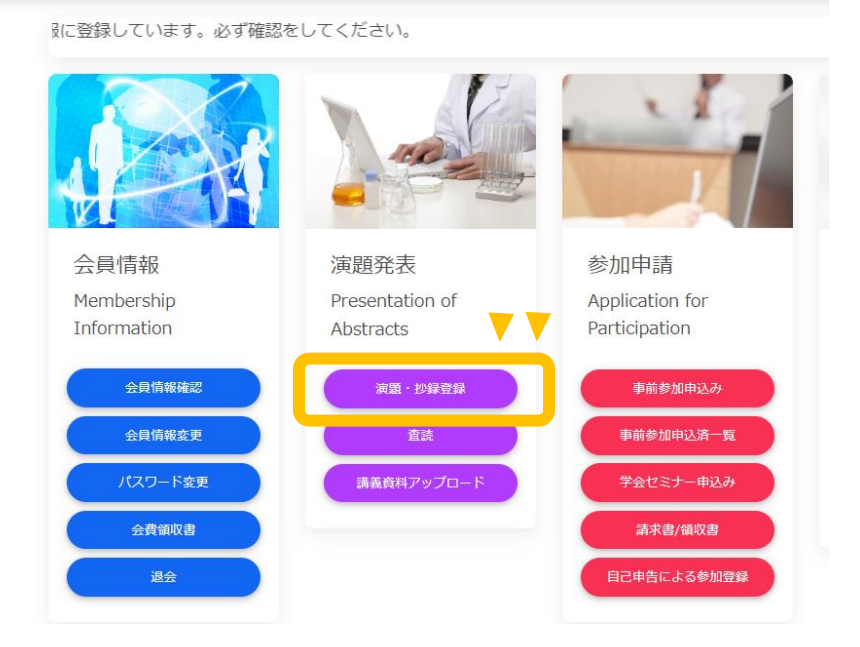

4. 学会の選択で「第56回熊本県医学検査学会」を選択する。 画面が表示されたら 「演題の新規登録」 をクリックする。

| <mark>演題・抄録登録</mark><br>査読<br>講義資料アッブロード | » 演題発表 » 演題・抄録音録<br>STEP1<br>学会の選択 新 和益相反の確認 新 演融の入力<br>Step 1! 学会の選択 | STEP4<br>シンジン<br>ジンジン<br>シンジン<br>シン<br>シンジン<br>シンジン<br>シンジン<br>シンジン<br>シンジン<br>シンジン<br>シンジン<br>シン<br>シン<br>シン<br>シン<br>シン<br>シン<br>シン<br>シン<br>シン<br>シ | またはアップロー   | STEP5<br>ド >>>> 入力内容の確認        | COMPLETE<br>登録完了                   |          |
|------------------------------------------|-----------------------------------------------------------------------|----------------------------------------------------------------------------------------------------|------------|--------------------------------|------------------------------------|----------|
|                                          | 選択 学会名                                                                | 主催                                                                                                    | 開催日        | 一般演題受付                         | 特別企画受付                             |          |
|                                          | 選択 第73回日本医学検査学会 in 金沢                                                 | 日臨技                                                                                                    | 2024/05/11 | 2023/10/01 から<br>2023/12/15 まで | 2023/10/01 から<br>2024/03/31 まで     | •        |
|                                          | 36回熊本県医学検査学会                                                          | 熊本県                                                                                                    | 2024/06/16 | 2023/11/01 から<br>2024/02/29 まで | 2023/11/01 から<br>2024/02/29 まで     |          |
|                                          | 選択 第33回福岡県医学検査学会                                                      | 福岡県                                                                                                    | 2024/06/30 | 2023/12/01 から<br>2024/02/29 まで | Webでの受付なし                          | -        |
|                                          | <ul> <li>第56回熊本県医学検査学会          <i>▼ ■</i></li></ul>                  | 月申發                                                                                                    |            |                                |                                    |          |
|                                          | 種別         受付<br>番号         演題                                        |                                                                                                    | COI        | 演題       登録     削除     登録      | <u>抄録</u> 抄録 <u></u><br>禄 削除 PDF 用 | 発表<br>形態 |
|                                          | 該当する一般演題の登録はありません。                                                    |                                                                                                    |            |                                |                                    |          |

5. 「利益相反状態」を入力「次へ」 をクリック。

利益相反状態 🜌 〇有 〇無

- 6. Step 3 演題の入力に必要事項を入力し「次へ」をクリック。
   ※メールアドレスは正確に入力して下さい。
- 7. Step 4 抄録の入力またはアップロードにて、抄録登録方法を選択し入力を行う。
  ※ 抄録は 23 文字×34 行×2 段組 1564 文字以内で入力下さい。
  - ※ ファイルアップロード登録する場合は、 抄録本文のフォント、サイズ(明朝体 10.5P) は変更しないで下さい。
  - ※ 抄録の一番最後の行に連絡先(電話番号もしくはメールアドレス)を必ず入力して下さい。

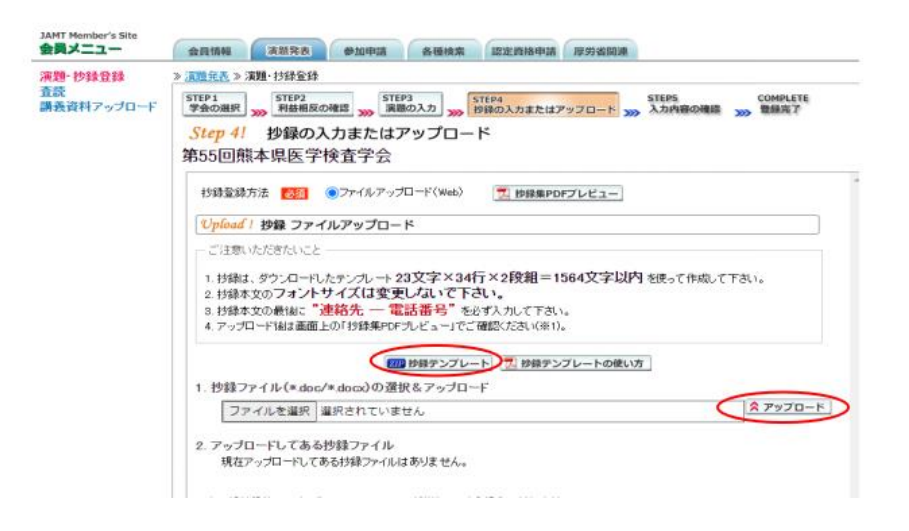

8. Step 5 入力内容確認で 抄録 PDF の確認 をクリックし、内容確認して下さい(必須)。 確認後 >>登録・変更 をクリックすると受付番号が表示され、登録完了メールが自動配信され ます。

※2024 年2 月末までは JAMT にていつでも変更可能です。

≪登録方法についてのお問い合わせ≫

学会学術担当 済生会熊本病院中央検査部 上島さやか <u>sayaka-uejima@saiseikaikumamoto.jp</u>まで

以上